# **Nanoleaf Shapes**

User Manual

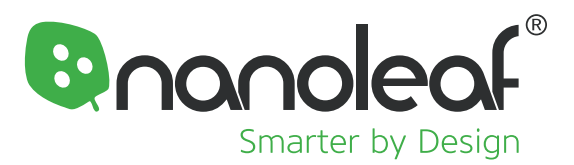

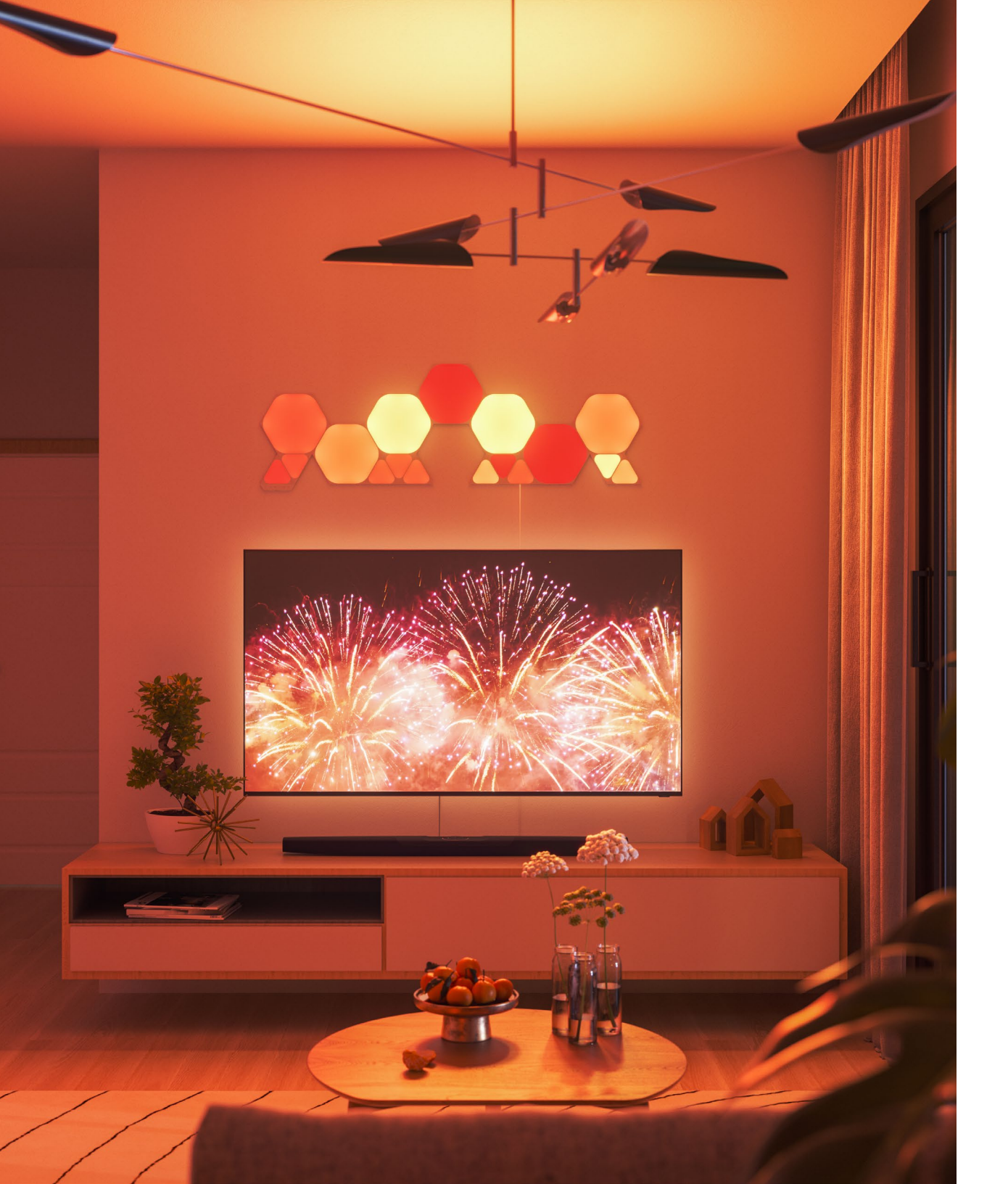

## Contents

| 4  | Product Setup                  |
|----|--------------------------------|
| 5  | Designing Your Layout          |
| 6  | Mounting Your Shapes           |
|    |                                |
| 8  | Product Pairing                |
| 9  | Pairing to the App for iOS     |
| 11 | Pairing to the App for Android |
|    |                                |
| 13 | Product Control                |
|    |                                |

| 19 | <b>Problems &amp; Solutions</b> |
|----|---------------------------------|
| 20 | Reset Options                   |
| 21 | Common Solutions                |
| 24 | Placement Tips                  |

25 Large Installation Tips

#### **Additional Resources**

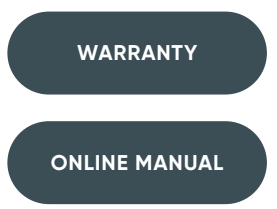

# Welcome to Smarter Living

Congratulations on becoming an official owner of the **Nanoleaf Shapes.** Remember, you can grow your setup with Expansion Packs to unleash your creativity to the fullest. Thank you for your support, you brighten our day like Nanoleaf brightens the world!

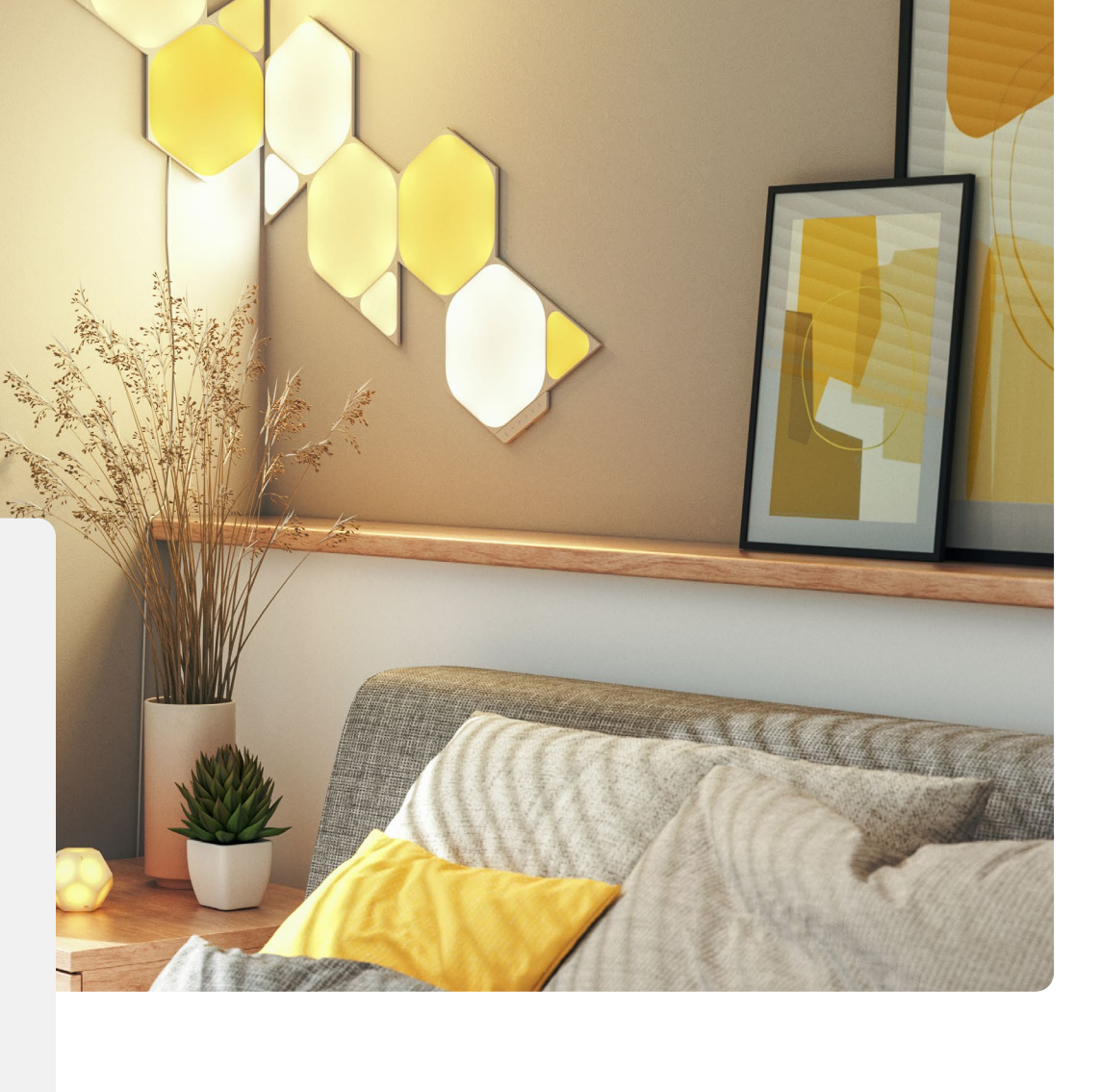

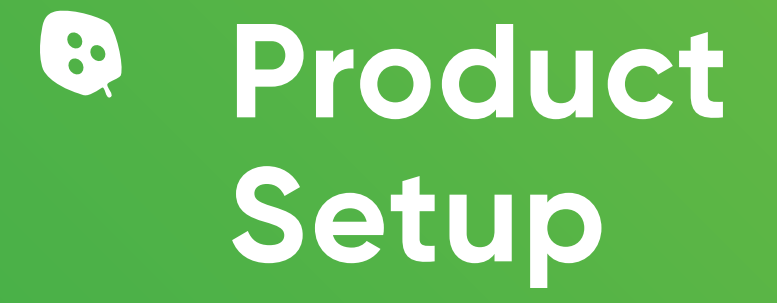

## **Product Setup**

# Designing Your Layout

Slow down tiger! Before you mount your panels onto the wall, plug it in to a power source and try it out on a table or floor. Make sure your design fits into your space by measuring the width and height of your intended setup. For the best placement of your panels, please refer to **page.24.** You can also use the tools below to help plan out your design!

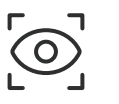

## Layout Assistant

Explore different panel layouts with the Layout Assistant and preview them in your room using the AR feature. Download the Nanoleaf App and open the Layout Assistant to get started.

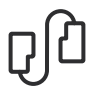

## **Flex Linkers**

Extend the possibilities of your Nanoleaf Shapes even further! Bend around corners, mount the panels to angled surfaces, maybe even create something a little radical. Each linker bends 360 degrees.

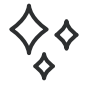

## **Design Inspiration**

Get inspired by the Nanoleaf community! Check out our Social Media channels to see what other Nanoleaf owners are creating or explore the Nanoleaf Library of Shapes <u>here</u> (go. nanoleaf.me/inspiration).

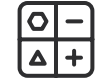

## **PSU Calculator**

Make sure you have enough PSUs for your layout. Find the PSU Calculator **here** (nanoleaf.me/ en-US/products/nanoleaf-shapes/get-started/#psu-calculator).

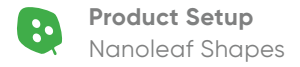

## **Product Setup**

# Mounting Your Shapes

## Prepare Your Surface

The Nanoleaf Shapes should only be installed indoors and on a flat surface that can support the weight of the panels. Clean your surface to be free of dust and moisture (1.1). The included Mounting Tape is **NOT** recommended for textured, porous, popcorn and ceiling surfaces – ie. wallpaper or brick walls (1.2).

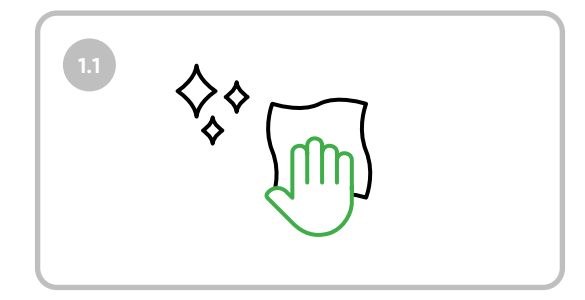

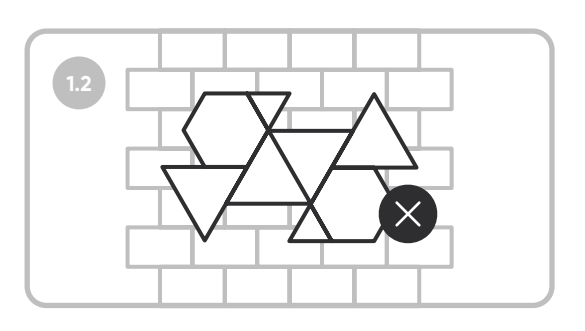

## 2 Set Up Your First Panel

Designate a panel from your layout as the starting panel. Attach all needed linkers before you attach any panel to the wall.

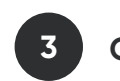

## **Connect the Controller & PSU**

With your first panel, connect the Controller and PSU. This will ensure that your setup is properly working as you continue to connect your panels together. The position of these can be changed to your liking later on.

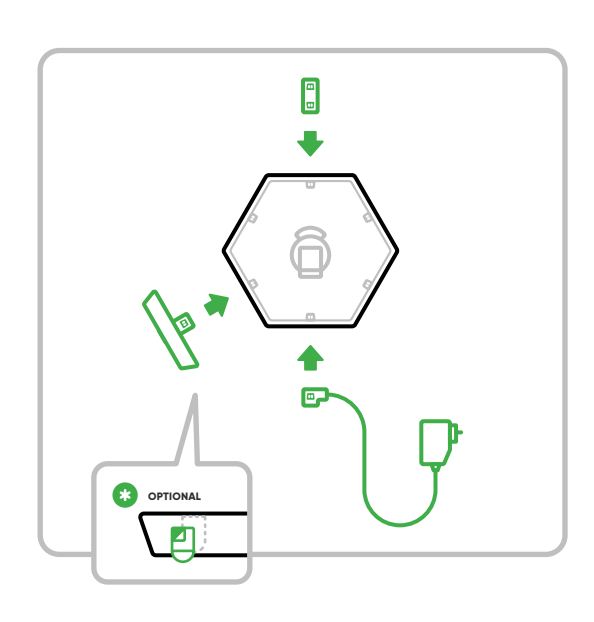

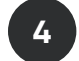

5

## **Mount Your Panel**

Remove the protective liner from the tape and position your panel into place. Mount your panel by applying strong pressure to the center (this should be where the Mounting Plate is on the reverse side). Make sure to rub your fist in a circular motion for 30 seconds to avoid any falling panels.

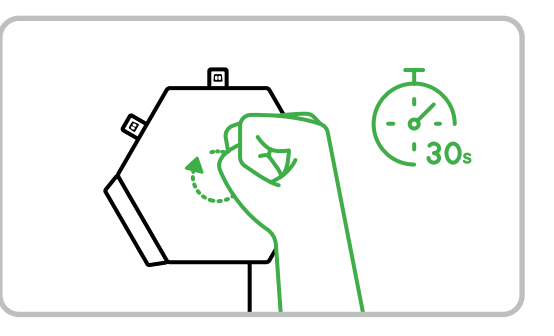

## **Complete Your Setup**

Continue to add your panels ensuring that the linkers are fully snapped into the linker slot. The panels should be aligned edge to edge and should light up as each panel is added.

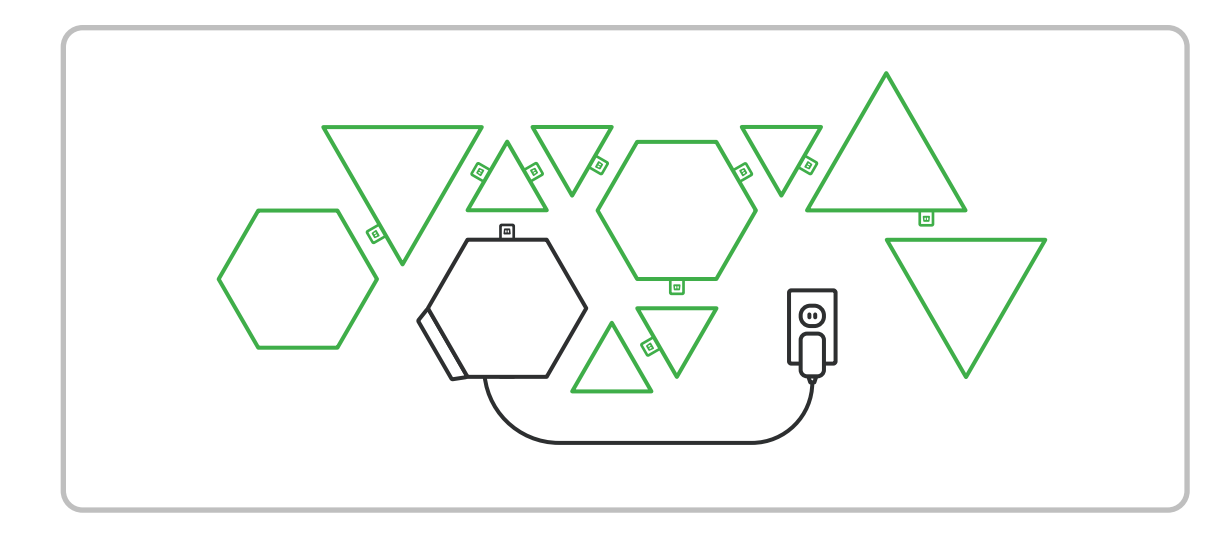

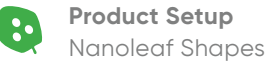

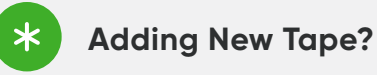

When you need to attach a replacement tape to your Mounting Plate, make sure the tape is placed between the two holes.

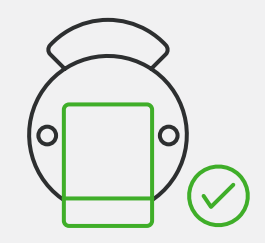

\*

## **Need to Dismount?**

Gently snap the panel off from the Mounting Plate. With one hand on the plate, use the other to pull on the tail of the tape. Pull directly down along the wall. Do not pull the tape towards you or at any other angle, otherwise the tape may snap and damage your wall.

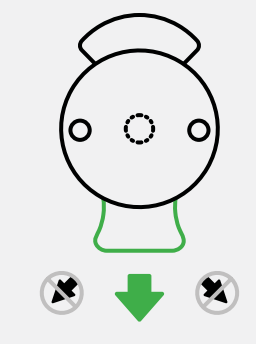

# Product Pairing

## **Product Pairing**

# Pairing to the Nanoleaf App for iOS

## **iOS Standard Pairing Process**

To ensure a smooth pairing process, please make sure you have the following things ready.

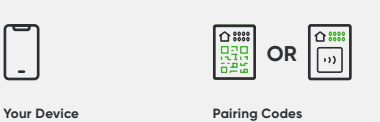

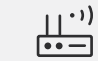

2.4 GHz Wi-Fi Network

with Nanoleaf products

5G networks are not compatible

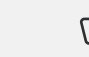

**Connected Controller** A white light indicates that your Shapes are ready for pairing

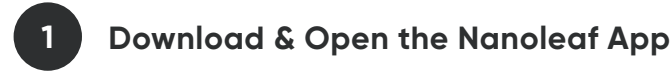

The Nanoleaf Smarter Series App can be found in the Apple Store.

Found on the Quick Start

Guide, PSU or Controller

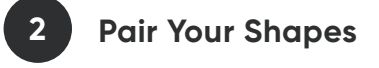

Requires iOS 10+

- 2.1. Select the MORE tab •••
- 2.2. Select MY DEVICES and + to add a device.
- 2.3. Select SHAPES as your product and START PAIRING.
- 2.4. The camera will open automatically.
- **2.5.** Scan the HomeKit pairing code to pair.
- 2.6. Your Nanoleaf Shapes should now be connected and ready to go.

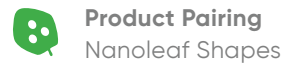

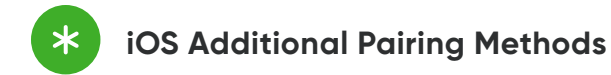

#### **OPTION A: Pair with NFC Tap**

- 1. After Step 2.4 in the Standard Pairing Process, hold the top of your device over the buttons of your Controller.
- 2. A connection should be automatically established and your Shapes will be paired.

#### **OPTION B: Pair with Manual Input**

- 1. Select I Don't Have a Code or Can't Scan
- 2. Enter the 8-digit pairing code (can be found on the Quick Start Guide, PSU or Controller).

## "How can one setup be controlled by multiple iOS users?"

This will require the **Apple Home App** and the **Nanoleaf App**.

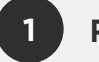

## **Primary User**

- 2.1 Open the Nanoleaf App
- 2.2 Select the MORE tab •••
- 2.3 Select USERS
- 2.4 Invite the secondary user with their Apple ID email.

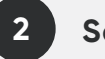

## Secondary User

- 2.1 An invitation from the primary user should appear for you to accept.
- **2.2** Open the Home App and select the home icon in the top left.
- 2.3 Under HOME SETTINGS, a list of homes will appear.
- 2.4 Accept the home that has been shared with you. This will give you control of the Shapes as well as any other HomeKit devices in the same home.

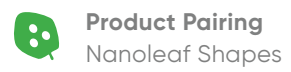

## **Product Pairing**

# Pairing to the Nanoleaf App for Android

## **Android Standard Pairing Process**

To ensure a smooth pairing process, please make sure you have the following things ready.

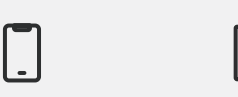

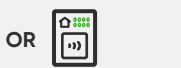

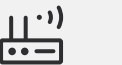

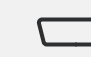

Your Device Requires Android 5.0+

**Pairing Codes** Found on the Quick Start Guide, PSU or

Controller

2.4 GHz Wi-Fi Network 5G networks are not compatible with Nanoleaf products

**Connected Controller** A white light indicates that your Shapes are ready for pairing

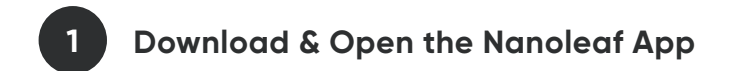

The Nanoleaf Smarter Series App can be found in the Google Play Store.

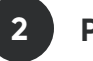

## **Pair Your Shapes**

- 2.1. Ensure your location settings are enabled on your device.
- 2.2. Select **DEVICES**, located in the side menu on the left.
- 2.3. Select + to add a device.
- 2.4. Select SHAPES as your product and START PAIRING (see next page for pairing options).

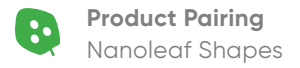

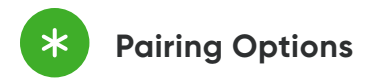

#### **OPTION A: Pair with a QR Code**

1. Scan the QR Code found on the Quick Start Guide, PSU or Controller.

#### **OPTION B:** Pair with NFC Tap

- **1.** Ensure that NFC is enabled on your device.
- 2. Hold the top of your device over the buttons of your Controller.
- 3. A connection should be automatically established and your Shapes will be paired.

#### **OPTION C: Pair with Manual Input**

- **1.** If you have more than one set of panels connected to your network, select the magnifying glass to identify the correct setup (it will flash green).
- 2. Once identified select **TAP TO PAIR**
- 3. Enter the 8-digit pairing code (found on the Quick Start Guide, PSU or Controller).

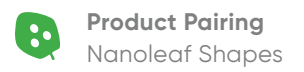

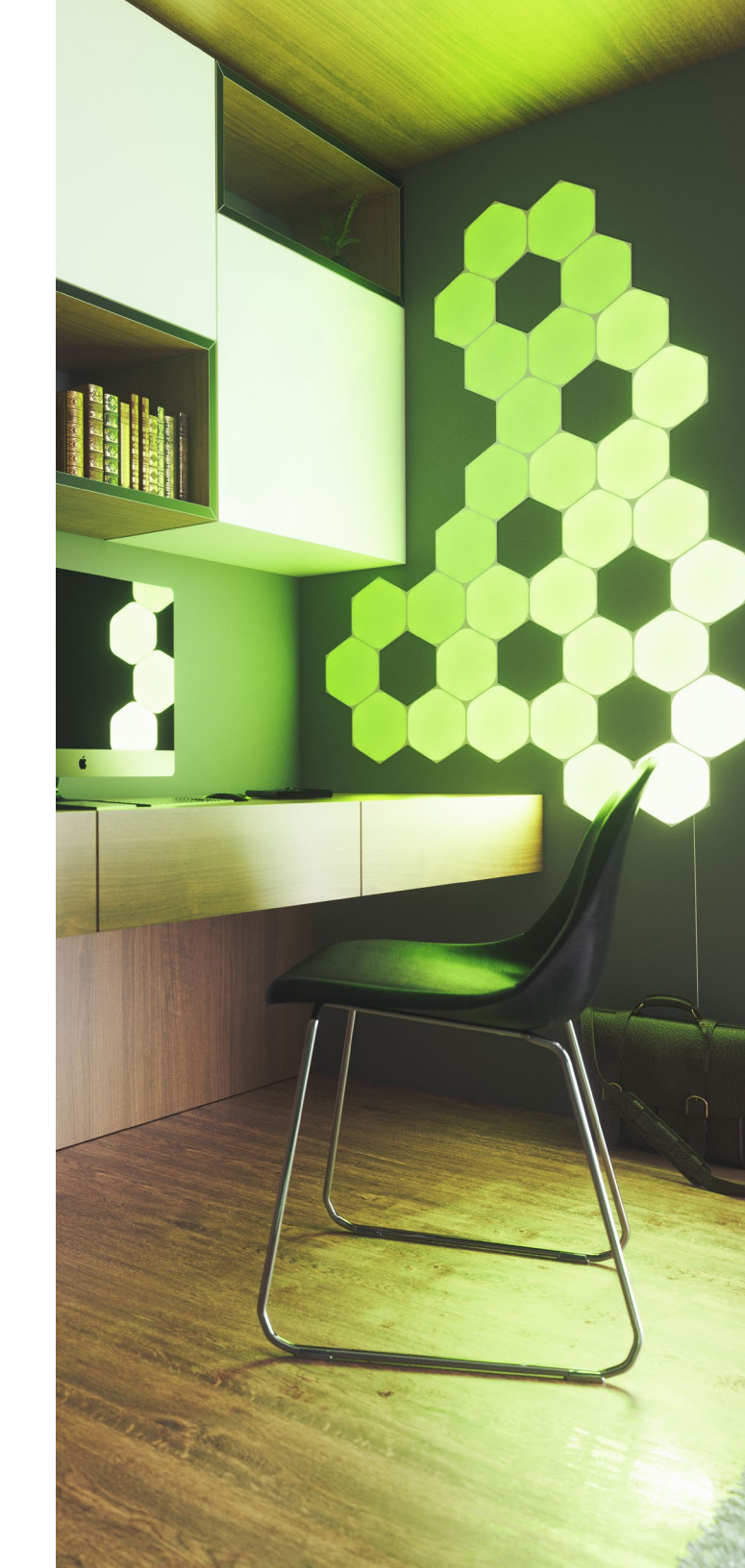

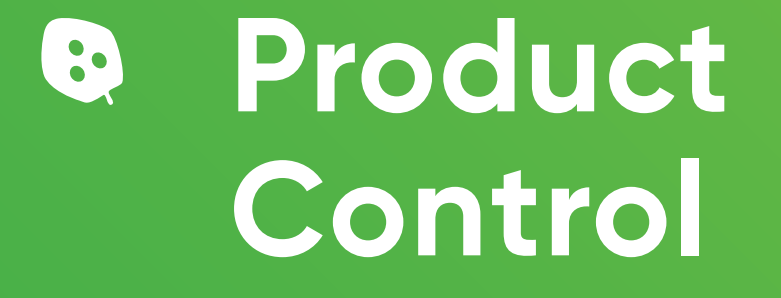

# Controlling your Shapes (1/5)

## Controller

The Controller is the brain of the Nanoleaf Shapes. The touch control buttons on the Controller provide convenient shortcuts to common commands. The Controller can also be attached to any available linker slot in your layout.

U Power ON/OFF

— + Dim/Brighten

## ս

#### **Next Rhythm Scene**

Cycle through Default or Saved Rhythm Scenes.

## >

#### **Next Color Scene**

Cycle through Default or Saved Color Scenes.

## ⊃¢

#### Shuffle

The Controller comes with dozens of preloaded Scenes. Hold the Shuffle button to return to a previous random Scene.

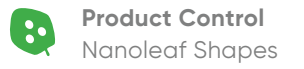

# Controlling your Shapes (2/5)

## Advanced Button Controls (1/2)

The Controller is the brain of the Nanoleaf Shapes. The touch control buttons on the Controller provide convenient shortcuts to common commands. The Controller can also be attached to any available linker slot in your layout.

Э¢

#### **Return to previous random Scene**

#### Hold button down for 3 seconds

The last 5 randomly Scenes will be loaded. A flash of yellow on the panels will indicate that you are at the end of your browsing history.

- +

#### Activate White Lighting Mode

Tap buttons together

Cycle through the following preset white light modes: Warm White (2700K), Reading Light (4000K), Daylight White (5000K).

## ტ

Pair a Remote or Third-Party App

Hold button down for 3 seconds

This opens a 30s window to pair your devices.

#### Save a Current Scene

#### Hold button down for 3 seconds

This saves the current Scene if it's not already saved. This is most useful for saving Scenes you like when using Shuffle.

. . . . . . . .

#### Activate Power Diagnostic Mode

Hold buttons down for 5 seconds If you have more than 21 panels

connected to your Controller, this enables or disables Power Diagnostic Mode. This mode helps you place additional power supplies to optimize your Nanoleaf Shapes system.

# Controlling your Shapes (3/5)

## Advanced Button Controls (2/2)

## ር ቤ

#### Activate Wi-Fi Hotspot Mode

Hold buttons down for 30s

This mode allows your Controller to act as a local network hotspot without an Internet connection. With this mode active, you can use the Nanoleaf App to operate your Nanoleaf Shapes without needing a router or access point.

**NOTE:** During Wi-Fi Hotspot Mode, your Controller will not be able to download firmware updates. Discover content from the community will also be unavailable.

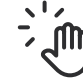

#### **Touch Actions**

Touch Actions transform each light panel into a smart button, allowing for the most seamless control of your entire smart home. With as little as a single press on a panel, activate HomeKit Scenes to control any or all of your HomeKit products at once. See it in action <u>here</u> (youtu.be/ KWCBxYDoHwA).

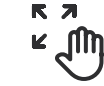

#### **Touch Gestures**

Touch Gestures can be used to change brightness, Scenes or turning your Shapes on and off. Find more about this function <u>here</u> (helpdesk.nanoleaf.me/hc/en-us/articles/360012732294-How-Do-I-use-Touch-Gestures).

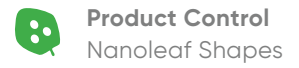

# Controlling your Shapes (4/5)

## Nanoleaf App

Turn your lighting on and off, control brightness, group lights by home and by room, create and use Scenes, and much more.

## $\triangle$

#### Dashboard

Choose an existing Scene or create your own (Static, Dynamic, Rhythm, Group, or Layered). You can also use the Paint Tool to color panels individually.

## Ø

#### Explore

Find helpful information including tutorials, new device features, etc.

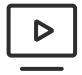

## Nanoleaf Desktop App

With the Nanoleaf Desktop App, you can control your Shapes from a web browser on your computer. Create and download new Scenes right from your computer, and try Screen Mirror feature. The Desktop App was designed to simplify the management of larger installations and offer control of many different layouts at once. Download it online <u>here</u> (nanoleaf.me/en-CA/integration-hub/desktop-app).

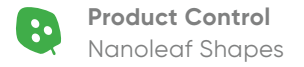

## C<sub>↓</sub>⊃ Discover

Find and download new Scenes created by the Nanoleaf community.

5

Schedules

Automate your Scenes to turn on or off.

# Controlling your Shapes (5/5)

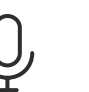

## Voice Control

You can easily control your Shapes by voice in a few different ways. In the Nanoleaf App, make sure to name your panels with something easy.

#### **Hey Siri**

#### Hey Google

"Turn [Device Name] on/off." "Set [Device Name] to 10% brightness." "Brighten/dim the lights." "Brighten/dim the lights to [%]." "Set [Scene Name]." "Set [Device Name] to [Scene Name]" "Set [Device Name] to [Color]."

"Turn on [Device Name or Scene Name]." "Turn on/off the lights in [Room Name]." "Turn on/off all my lights." "Turn off [Device Name]." "Brighten/dim [Device Name]." "Brighten/dim the lights in [Room Name]." "Brighten/dim all my lights." "Set [Device Name] to [%]." "Set [Device Name] to [Color]."

#### Alexa

"Turn on [Device Name or Scene Name]." "Turn off [Device Name]." "Brighten/dim [Device Name]." "Set [Device Name] to [%] brightness." "Set [Device Name] to [Color]."

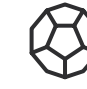

## **Nanoleaf Remote**

The Nanoleaf Remote is a sleek, dodecahedron-inspired Bluetooth HomeKit remote designed to enhance the smarter home experience and make controlling the Nanoleaf Shapes and other HomeKit products even more convenient.

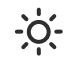

#### **Brightness Control**

Control the brightness of your Shapes by rotating the Remote clockwise or counterclockwise.

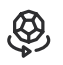

Save Scenes

Save your favorite Scenes to any of the twelve sides. Face up to activate.

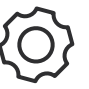

## Nanoleaf Open API

A local network API designed to extend your product experience. Integrate your setup with third party devices and services and enable more granular control of the hardware. Find out more about these controls here (forum.nanoleaf.me/users/sign\_in).

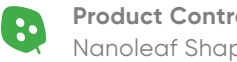

# Reset Options

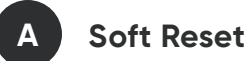

Power cycle your lights by unplugging them from power and then plugging them back in.

- 1. On the Controller, hold the Power and Brighten buttons together for 15 seconds.
- **2.** Let go once buttons start flashing.
- 3. Wait for the Power button LED to remain on and steady.
- 4. On the Nanoleaf App, delete the previous device and re-pair it again.

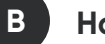

#### Hard Reset

This will reset your Shapes to factory settings, deleting Wi-Fi settings, pairing information, and saved Scenes. Default Scenes and settings will be restored.

- **1.** Unplug your Shapes from the power source.
- 2. While holding the Power and Brighten buttons, plug the Power Supply back into power.
- 3. Continue holding the buttons down until the button LEDs on the Controller come on.
- 4. Once the LEDs come on, quickly release the buttons. The LEDs will flash to indicate that the hard reset will now take place.
- 5. Wait about 2 minutes for a reboot. The Shapes are ready to be setup once the Power Button LED turns on and the panels begin cycling through different colors.

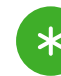

#### **Need to Restore Your Scenes?**

If you are logged in to your Nanoleaf Account, scenes can be restored after a Hard Reset.

- 1. Open the Nanoleaf App and login to your Nanoleaf Account.
- 2. In the Dashboard tab, select the settings icon.
- 3. Under SYSTEM > BACKUP AND RESTORE, ensure that DEVICE SYNC is enabled.
- 4. Select **RESTORE FROM BACKUP** and **RESTORE**.

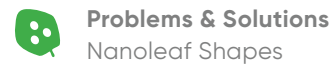

# Common Solutions (1/3)

## "I moved or changed my Wi-Fi network."

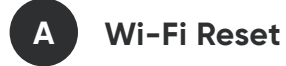

This will allow you to connect your Shapes to a new Wi-Fi network.

- 1. Plug your Shapes in to a power source.
- 2. With the Power and the Brighten buttons on the Controller, press and alternate between them 5 times (10 presses total).
- 3. The Power button LED will become solid white.

## "My Shapes are paired but unreachable."

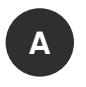

**Toggle Your Wi-Fi** 

Unplug your Router, then plug it back in.

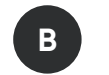

**Power Cycle Your Controller** 

On your phone, toggle the Wi-Fi off, then on again.

**Power Cycle Your Router** 

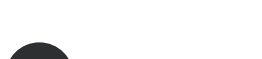

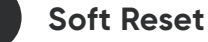

See how to Soft Reset on page.20.

Unplug the Controller, then plug it back in.

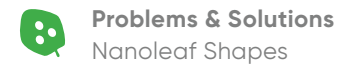

# Common Solutions (2/3)

## "I am not able to pair my Shapes."

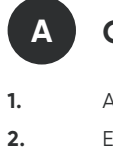

## Check your Router Settings

Are you connected to a 2.4 GHz network? 5 GHz networks are not supported.

Ensure multicast, IGMP, UPnP (if available) are enabled on your router settings.

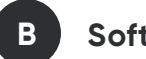

Soft Reset

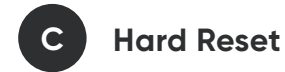

See how to Soft Reset on page.20. See

See how to Hard Reset on page.20.

## "I don't see my Shapes in the App for setup."

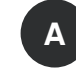

## Wi-Fi Troubleshooting (1/2)

Plug your PSU into power. The Power button on the Controller will light up after 1 minute.

#### If your Power button LED is Solid White

Your Shapes are ready to connect to your network. Check for and try the following:

- 1. Make sure your mobile device Wi-Fi is on.
- 2. Move your mobile device closer to your panels.
- 3. Toggle the Wi-Fi on your mobile device
- **4.** Try a Hard Reset.

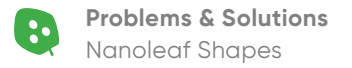

# Common Solutions (3/3)

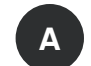

## Wi-Fi Troubleshooting (2/2)

#### If your Status LED is Flashing

Your Wi-Fi is configured, but the panels cannot connect to the target network. Try the following:

- 1. Power Cycle your Shapes (unplug your PSU from power, then plug it back in).
- 2. If your panels are paired on the Nanoleaf App, delete the device and re-pair them with the Standard Pairing Process.

#### If your Power button LED is Unlit

Your Wi-Fi is configured and connected to your router. Check for and try the following:

- 1. Make sure your mobile device is on the same network.
- 2. Toggle the Wi-Fi on your mobile device off, then on.

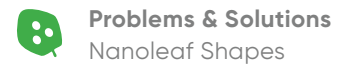

# Placement Tips

## The following tips can help your Nanoleaf Shapes achieve the best wireless range & network reception.

- **A.** Place your Shapes in an open area where there are less obstructions, such as large pieces of furniture or walls.
- **B.** Avoid placing your Shapes behind furniture or inside cabinets.
- **C.** Don't place your Shapes in areas surrounded by metal surfaces on three or more sides. This can cause signal issues.
- **D.** Try to place your Shapes at least 25 feet (8 meters) away from any microwave oven, 2.4 GHz cordless phone, Wi-Fi devices, or other source of interference.
- **E.** Place your Shapes as close to your Wi-Fi home router as possible. For best performance, keep the distance below 65 feet (20 meters) and have no more than one wall in between.

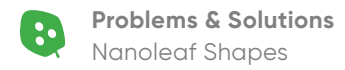

# Large Installation Tips (1/2)

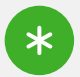

## **How many PSUs** do I need?

Make sure you have enough PSUs for your layout. Find the PSU Calculator here (nanoleaf.me/en-US/products/ nanoleaf-shapes/get-started/#psu-

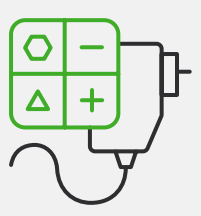

**Problems & Solutions** Nanoleaf Shapes

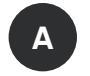

## **Adjust Your Power Supplies for Optimal Performance**

#### Activate Power Diagnostic Mode

If you have more than 21 Hexagons, more than 28 Triangles, or more than 77 Mini Triangles and/ or multiple Controllers in your Shapes setup, you should try to distribute power supplies across your layout evenly. Activating Power Diagnostic Mode will give you tips on where you can place your power supplies for optimal performance. The options below will outline how this mode can be activated:

#### **OPTION A: Activate with the Controller**

- 1. On your Controller, hold the Dim (-) and Brighten (+) buttons down together for 5s.
- 2. A color-coded map of your panels will appear. The map will automatically update as you connect or move, power supply units within your setup.

#### **OPTION B: Activate with the Nanoleaf App**

If your setup is already optimized, these warnings will not appear and Power Diagnostic Mode will be inaccessible. If you wish to enable Power Diagnostic Mode anyway, the button sequence on the Controller can be used (see Option A).

#### For iOS Devices

1.

2.

- For Android Devices
- 1. Open the side menu.
- Select SETTINGS > WARNINGS 2. > Power Limited
- - Select SETTINGS > WARNINGS > Power Limited

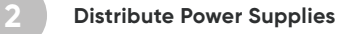

Open the MORE menu.

**Red:** Power supply needs to be moved.

Blue: Number of power supples needed and the best places to place them.

Green: Power supply is in an optimal place.

White: Alternative places to add a power supply. The brighter the panel, the better the placement.

# Large Installation Tips (2/2)

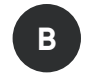

## Make Use of Nanoleaf Tools

## Nanoleaf Desktop App

With the Nanoleaf Desktop App, you can control your Shapes from a web browser on your computer. Create and download new Scenes right from your computer, and try Screen Mirror feature. The Desktop App was designed to simplify the management of larger installations and offer control of many different layouts at once. Download it online <u>here</u> (nanoleaf.me/en-CA/integration-hub/desktop-app).

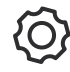

## Nanoleaf Open API

A local network API designed to extend your product experience. Integrate your setup with third party devices and services and enable more granular control of the hardware. Find out more about these controls **here** (forum.nanoleaf.me/users/sign\_in).

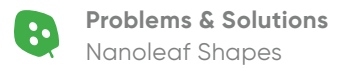

# Let's Get Social

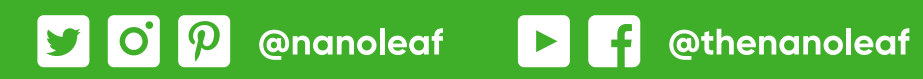

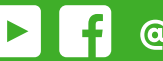

nanoleaf.me